## How to Assign CPT codes to AutoText in Powerscribe

1. Open or create the AutoText you wish to assign a CPT code(s) to.

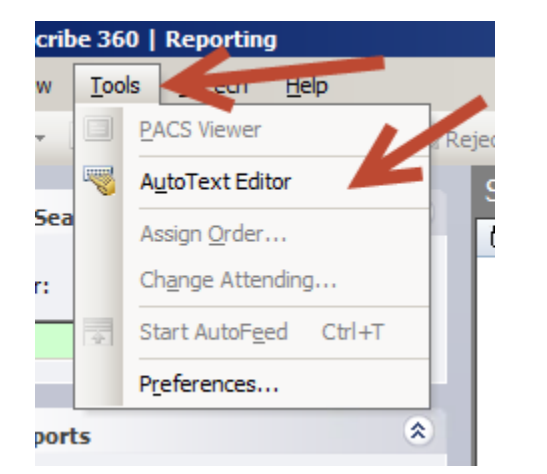

| itoText Manager                        |              |   |   |                                |             |         |          |           |
|----------------------------------------|--------------|---|---|--------------------------------|-------------|---------|----------|-----------|
|                                        | $\checkmark$ | : | 9 | Name                           | Modality    | Anatomy | ▲        | EVAN      |
| Browse                                 |              | : |   | chest xray two view            | Radiography | Heart   |          |           |
|                                        |              |   |   | OB ultrasound                  |             |         |          |           |
| Owner: Thornton, Annamarie             |              |   |   | OB US 2TM Melendres            |             |         |          | HISTC     |
| Name:                                  |              |   |   | OB US NT                       |             |         | Double   |           |
|                                        |              |   |   | OB US Second Lamba             | -           |         | click to | TECH      |
| Text:                                  |              |   |   | ultrasound abdomen             | <b>-</b>    |         | chek to  |           |
|                                        |              |   |   | Ultrasound aorta               |             |         | ореп     |           |
| Modality: All                          |              |   |   | Ultrasound carotid             |             |         |          |           |
|                                        |              |   |   | ultrasound generic             |             |         |          |           |
| Anatomy: All                           |              |   |   | Ultrasound mesenteric duplex   |             |         |          | FINDI     |
| Procedure: All                         |              |   |   | Ultrasound pelvic              |             |         |          |           |
| · · · · · · · · · · · · · · · · · · ·  |              |   |   | Ultrasound pelvic 2            |             |         |          | Liver     |
| 🗙 <u>Reset Filters</u> 💽 <u>Browse</u> |              |   |   | Ultrasound post TIPS           |             |         |          | Liver.    |
|                                        |              |   |   | ultrasound post venacure       |             |         |          | liviain p |
|                                        |              |   |   | Ultrasound pseudoaneursym      |             |         |          | Comm      |
|                                        |              |   |   | Ultrasound pseudoaneursym 2    |             |         |          | Gallbla   |
|                                        |              |   |   | Ultrasound pseudoaneursym none |             |         | <b>•</b> | Splage    |

2. Click on Categories.

| Ľ | RP POV       | verse        | une 200 l    | кероп          | ung             |               |        |              |    |     |       |         |
|---|--------------|--------------|--------------|----------------|-----------------|---------------|--------|--------------|----|-----|-------|---------|
|   | <u>F</u> ile | <u>E</u> dit | <u>V</u> iew | <u>I</u> nsert | For <u>m</u> at | <u>T</u> ools | Speech | <u>H</u> elp |    |     |       |         |
|   | ۲C           | lose         |              |                | à, 🖾 F          | ill-in Mer    |        | Categories   | DI |     | Merge | : Field |
|   | в            | I            | U Abc        | ã              |                 |               | : E 4  | : # ļ        | 1  | ▶II | M     | 44      |
|   | Nam          | ne:          | chest        | oray two y     | view            |               |        |              |    |     |       |         |

3. Select the Modality, then the Anatomy.

| earch Procedure Codes | Matching Procedure  | Codes:                 |                     |           |
|-----------------------|---------------------|------------------------|---------------------|-----------|
|                       | Code                | † Description          |                     |           |
| Search                | 70030               | RADIOGRAPH EYE         | FOR DETECTION OF F  | OREIGN E  |
|                       | 70100P13            | RADIOGRAPH MAN         | DIBLE PARTIAL LESS  | THAN 4 VI |
| anna Dara dura Cada a | 70110C4             | X-RAY MANDIBLE C       | OMPLETE MINIMUM 4   | 4 VIEWS   |
| rowse Procedure Codes | 70120               | X-RAY MASTOIDS L       | ESS THAN 3 VIEWS F  | ER SIDE   |
| Iodality:             | 70130               | X-RAY MASTOIDS C       | OMPLETE MINIMUM     | 3 VIEWS P |
|                       | 70134               | X-RAY INTERNAL A       | UDITORY CANAL COM   | IPLETE    |
|                       | 70140               | X-RAY FACIAL BONE      | ES LESS THAN 3 VIEV | VS        |
| ⊡ Mammography         | 70150               | RADIOGRAPH FACI        | AL BONES COMPLETE   | E MINIMUM |
| 🗖 MEG                 | 70160               | X-RAY NASAL BONE       | ES COMPLETE MINIM   | JM 3 VIEW |
| i mR                  | 70190               | X-RAY OPTIC FORA       | MINA                |           |
|                       | 70200               | X-RAY ORBITS COM       | IPLETE MINIMUM 4 VI | EWS       |
|                       | •                   |                        |                     | Ð         |
|                       |                     |                        |                     |           |
|                       |                     |                        | Add                 | Add All   |
|                       | Assigned to AutoTex | t: chest xray two view |                     |           |
|                       | Code                | † Description          |                     |           |
| inatomy:              |                     |                        |                     |           |
| Abdomen & Pelvis      |                     |                        |                     |           |
|                       |                     |                        |                     |           |
|                       |                     |                        |                     |           |
|                       |                     |                        |                     |           |
| Extremity             |                     |                        |                     |           |
| 🕀 🗖 Head & Neck       |                     |                        |                     |           |
| 🗄 🗖 Other             |                     |                        |                     |           |
| ⊡ · □ Spine           |                     |                        |                     |           |
| Whole Body            |                     |                        | ~ 1                 |           |
|                       |                     |                        | Clear               | Clear All |
|                       |                     |                        |                     |           |

4. A list of procedure codes with their descriptions will appear to the right.

| Code   | Description                               |
|--------|-------------------------------------------|
| 71010  | RADIOGRAPH CHEST 1 VIEW                   |
| 71020  | RADIOGRAPH CHEST 2 VIEWS                  |
| 71021  | RADIOGRAPH CHEST 2 VIEWS WITH APICAL LORD |
| 71030  | RADIOGRAPH CHEST MINIMUM 4 VIEWS          |
| 73000L | RADIOGRAPH CLAVICAL COMPLETE LEFT         |
| 73000R | RADIOGRAPH CLAVICAL COMPLETE RIGHT        |
| 71111  | RADIOGRAPH RIBS BILATERAL INCLUDING POSTE |
| 71100L | RADIOGRAPH RIBS UNILATERAL LEFT 2 VIEWS   |
| 71101L | RADIOGRAPH RIBS UNILATERAL LEFT INCLUDING |
| 71101R | RADIOGRAPH RIBS UNILATERAL RIGHT INCLUDIN |
| 71023  | X-RAY CHEST 2 VIEWS WITH FLUOROSCOPY      |
| •      |                                           |
|        |                                           |

5. Select one or to select more than one use the Ctrl button and click on additional codes. Then click Add.

| Cole        | Description                                |
|-------------|--------------------------------------------|
| 7309 15     | RADIOGRAPH FOREARM RIGHT 2 VIEWS           |
| 73120L      | RADIOGRAPH HAND LEFT 2 VIEWS               |
| 73130L      | RADIOGRAPH HAND LEFT MINIMUM 3 VIEWS       |
| 73120R      | RADIOGRAPH HAND RIGHT 2 VIEWS              |
| 73130R      | RADIOGRAPH HAND RIGHT MINIMUM 3 VIEWS      |
| 7351ur      | RADIOGRAPH HIP COMPLETE LEFT 2 VIEWS       |
| 73F JUR     | RADIOGRAPH HIP COMPLETE RIGHT 2 VIEWS      |
| /3540       | RADIOGRAPH HIPS AND PELVIS MINIMUM 2 VIEWS |
| W7350072170 | RADIOGRAPH HIPS BILATERAL 1 VIEW EACH AND  |
| 73520       | RADIOGRAPH HIPS BILATERAL MINIMUM 2 VIEWS  |
| 73060R      | RADIOGRAPH HUMERUS RIGHT MINIMUM 2 VIEW    |

6. The procedures selected will appear in the Assigned to AutoText box below. If you added one by mistake click on that procedure code and click Clear. Otherwise click OK.

| Lode   | † Description   |                       |
|--------|-----------------|-----------------------|
| 73120L | RADIOGRAPH HAND | LEFT 2 VIEWS          |
| 73120R | RADIOGRAPH HAND | RIGHT 2 VIEWS         |
| 73130L | RADIOGRAPH HAND | LEFT MINIMUM 3 VIEWS  |
| 73130R | RADIOGRAPH HAND | RIGHT MINIMUM 3 VIEWS |
| (      |                 | Þ                     |
|        |                 | Clear Clear All       |
|        |                 | OK Cancel             |

7. Over on the left of the screen you will then see the Modality and Anatomy selected appear under Categories. Make sure you then select the Default box. This is what triggers the AutoText to auto populate when those CPT codes selected under the categories are read. If you do not click Default the AutoText will not automatically populate for those exams.

| Name: chest xray two view    |
|------------------------------|
| Shortcut:                    |
| Description:                 |
| Patient Information          |
| Age Lower: Upper:            |
| Gender:                      |
| Class:                       |
| Attributes                   |
| 🗌 Normal 🔽 Default 🔲 Private |
| Categories                   |
| Heart, Radiography           |
|                              |

8. Always remember to click Save before leaving the AutoText edit window.

| <u>F</u> ile | <u>E</u> dit | <u>V</u> iew | <u>I</u> nsert | For <u>m</u> at | <u>T</u> ools | Spe  |
|--------------|--------------|--------------|----------------|-----------------|---------------|------|
| i 🗲 🕻        | lose         |              |                | 🔔 🕴 🖾 Fil       | l-in Mer      | ge 🝷 |
| ; B          | I            | T E c        | a≩             | ≣≣              | <b>≡</b>   43 | = := |
|              |              |              |                |                 |               | F    |
| Nan          | ne:          | ultraso      | ound abdo      | omen            |               |      |
| Sho          | rtcut:       |              |                |                 |               |      |

## \*\*\*NOTE\*\*\*

-Do <u>NOT</u> click Default on an AutoText if you have not assigned a Category to it. If you do this, that AutoText will populate every exam you open that does not have any category assigned to it.